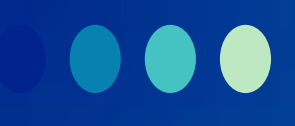

# iRead eBooks平台

2019 產品使用說明 2019 User Guide

🔵 airiti

特色功能

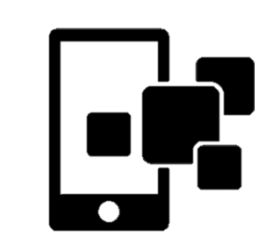

整合期刊論文和

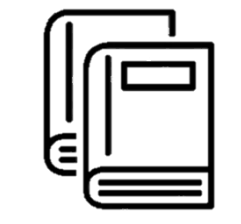

獨家圖書館電子

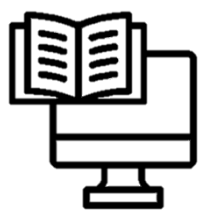

便捷的數位閱讀

電子書的新版APP 館際合作服務 同時查找期刊論文 <mark>透</mark> 過系統審核,讀者 晑 書館館藏均可直 和電子書,享受最專 能夠快速取書。 接線上閱讀,或下載 業的知識探索服務!。 至載具離線閱讀,不 書館電子資源活化, 晑 受載具限制。 以 關鍵詞延伸檢索功 增加校際借閱,擴大 能,定位到最精確的 館藏被使用量。 新 增書線、筆記、 目標文章、期刊或書 摘要等功能,讀者能 提 供使用統計報表, 籍。 夠快速瀏覽重點,**並** 可分析館合使用數據, 系統性整理閱讀心得。 做為館藏規劃參考。

收錄多樣學術專書 和出版社獨家書籍 收錄近3000家出版 社、逾80,000本繁 體中文電子書。 豐富的書籍種類: 囊括商管財經、文學

小說、語言學習、各

學科專業、設計藝術

等類型。

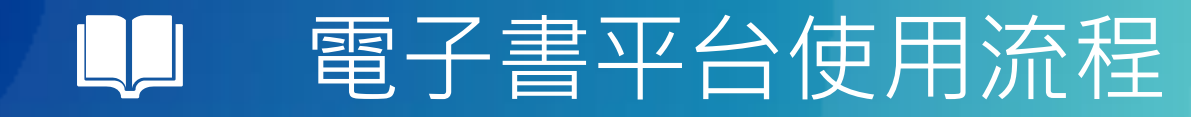

#### Step1進入華藝電子書首頁,點擊「登入」

Step 2 輸入Airiti帳密

Step 3 登入Airiti帳密後,即可借閱電子書!

\*可至單位電子書首頁最下方,查詢本館借閱規則!

| 華்數位股份有限公司館藏量:     | 72444 本 |
|--------------------|---------|
| 本館借閱規則(單一帳號):可借閱本數 | 30 本    |
| 可預約本數              | 10 本    |

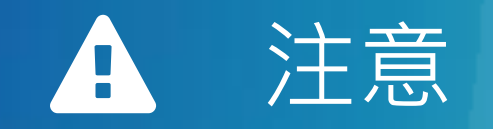

- Airiti Reader上架的同時,我們將調整相關產品的使用機制,讓您可以使用同一 組帳密,通行於iRead eBooks平台與airitiLibrary(CEPS,簡稱AL)平台,減輕 記憶多組不同資料庫帳號密碼的煩惱。
- 因此,您的現行iRead eBooks帳號將被註銷,請您改以airitiLibrary帳號登入, 若您沒有airiti Library帳號,請重新註冊帳號使用。

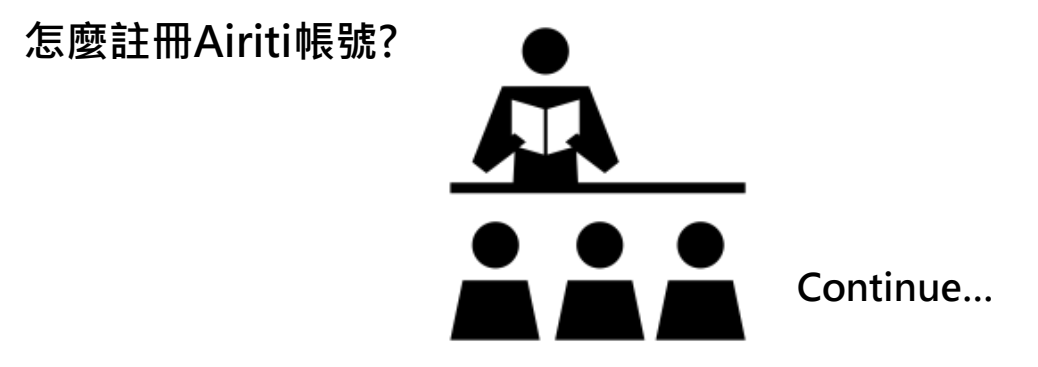

### 1 電子書平台 註冊登入

#### 全新Airiti通用帳號機制

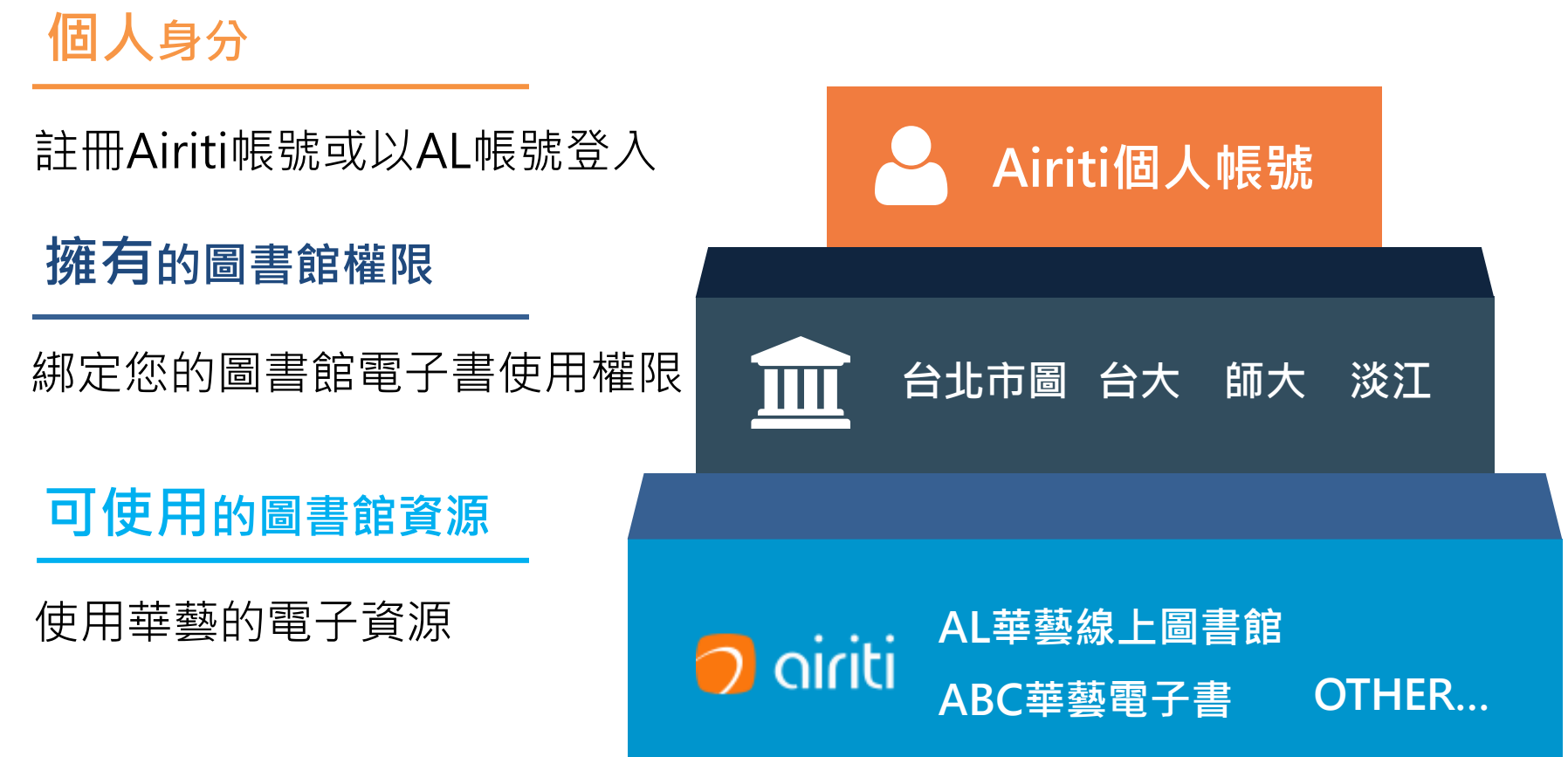

### ① 電子書平台 註冊登入

# Step1Step2Step3Step4註冊Airiti帳號/登入AL帳號信箱認證綁定電子書權限使用電子資源

#### 一起完成註冊登入吧!

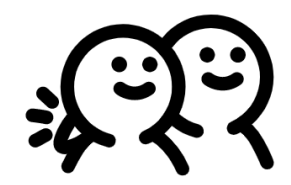

### ① 電子書平台 註冊登入

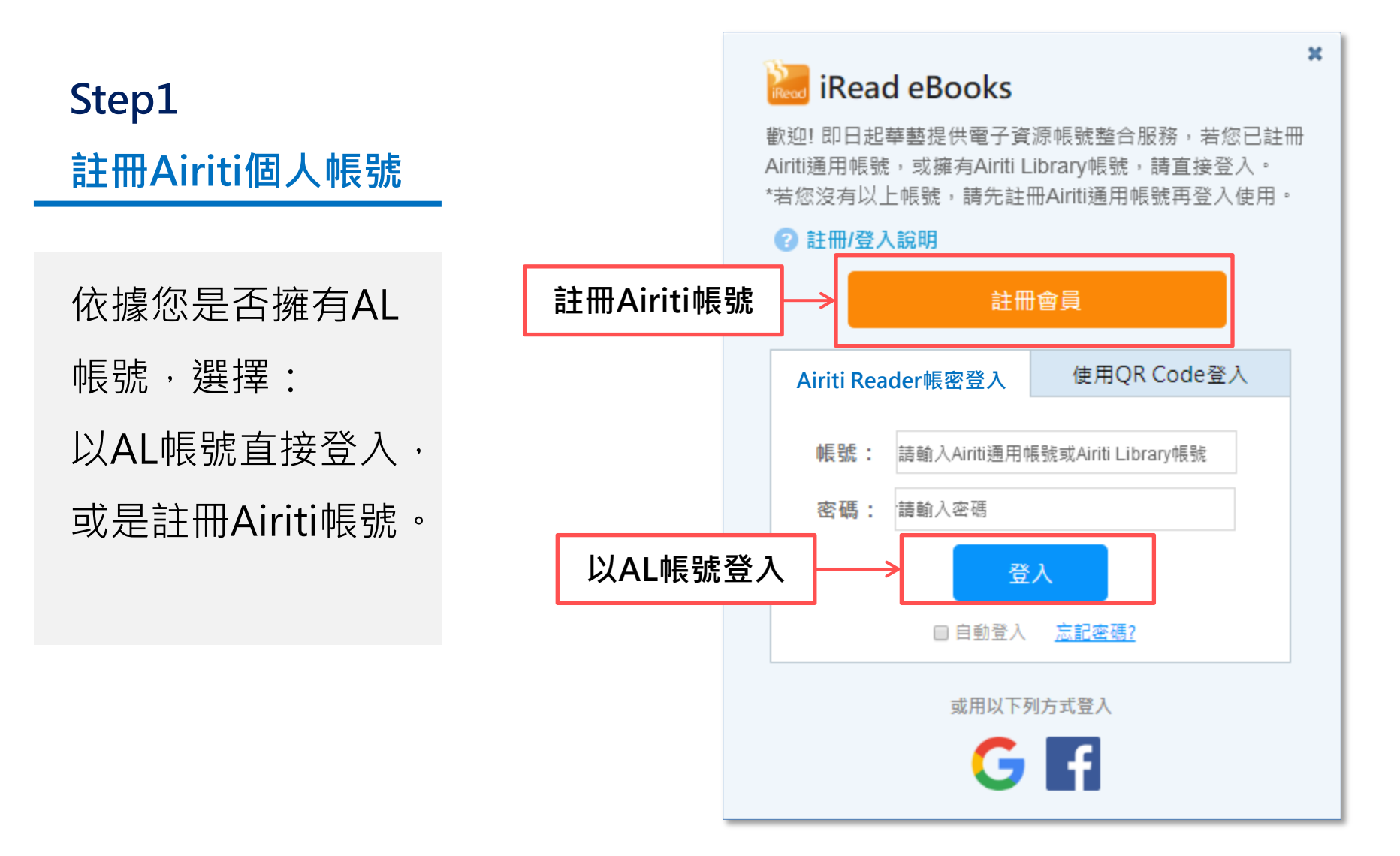

### ● 電子書平台 註冊登入

Step2 信箱認證

註冊完Airiti帳號後,請 至信箱收取認證信開通 帳號。

\*請使用有效電子郵件註冊,以便 收取註冊認證信 \*若您以AL帳號登入,會直接進入 Step3 電子書權限綁定

| 註冊Airiti帳號                                                        |                                       |
|-------------------------------------------------------------------|---------------------------------------|
| Step1 註冊         Step2 信箱認證         Step3 綁定電子書權限         Step4 A | riti 帳號註冊完成                           |
| 我們將協助您透過幾個簡單步驟建立Airiti帳號                                          | · · · · · · · · · · · · · · · · · · · |
| 帳號:                                                               |                                       |
| 密碼:                                                               |                                       |
| 再次輸入密碼:                                                           |                                       |
| 備用信箱:                                                             |                                       |
| 註冊信箱認證                                                            |                                       |
| Step1 註冊 Step2 信箱認證 Step3 綁定電子書                                   | 灌限 Step4 Airiti 帳號註冊完成                |
| 請至您的信箱收取認證信,點擊認證網址啟用<br>01分:00秒後,可點選重                             | 目帳號,以繼續註冊流程。<br>發認證信                  |
| 重發認證信                                                             |                                       |

### ① 電子書平台 註冊登入

#### Step3 綁定電子書權限

#### 請先選擇單位圖書館,電子 書權限綁定方式有2種:

帳密整合:

請登入單位圖書館帳密

• IP認證:

請連接單位WIFI,並填 寫身分資訊

\*身分資訊請確實填寫·以免影響圖 書館使用統計或活動得獎身分確認

| 绑定電子書        | <b>}權限</b>                              | 帳密整合登入                |
|--------------|-----------------------------------------|-----------------------|
| Step1 註冊     | Step2 信箱認證 Step3 綁定電子書權限                | 限 Step4 Airiti 帳號註冊完成 |
|              | 請輸入 XXX 單位 帳號與密碼,以綁定電子                  | ŝ子書使用權限。              |
|              | 帳號:                                     |                       |
|              | 密碼:                                     |                       |
|              | 登入                                      |                       |
| 绑定電子書        | 權限                                      | IP認證登入                |
| Step1 註冊     | Step2 信箱認證 Step3 綁定電子書權限                | 限 Step4 Airiti 帳號註冊完成 |
| 您目前位<br>帳號,請 | 於 XXX單位 IP範圍內,欲綁定此單位的電子<br>洗填選以下資訊再按綁定。 | ፪子書使用權限至您的Airiti ←    |
|              | <b>身分:</b> 不限地區 ▼ <b>条所:</b> 不限         | 限地區  ▼                |
|              | 學號/編號:                                  |                       |
|              | 確認                                      |                       |

## 1 電子書平台 註冊登入

#### Step4 使用電子資源

電子書權限綁定完成後,即完成Airiti帳號註冊,您可:

- 登入iRead eBooks首頁使用圖 書館館藏
- 登入Airiti Reader APP檢索電 子資源
- 登入airiti Library首頁檢索電子 資源
- 使用文獻相似度檢測服務

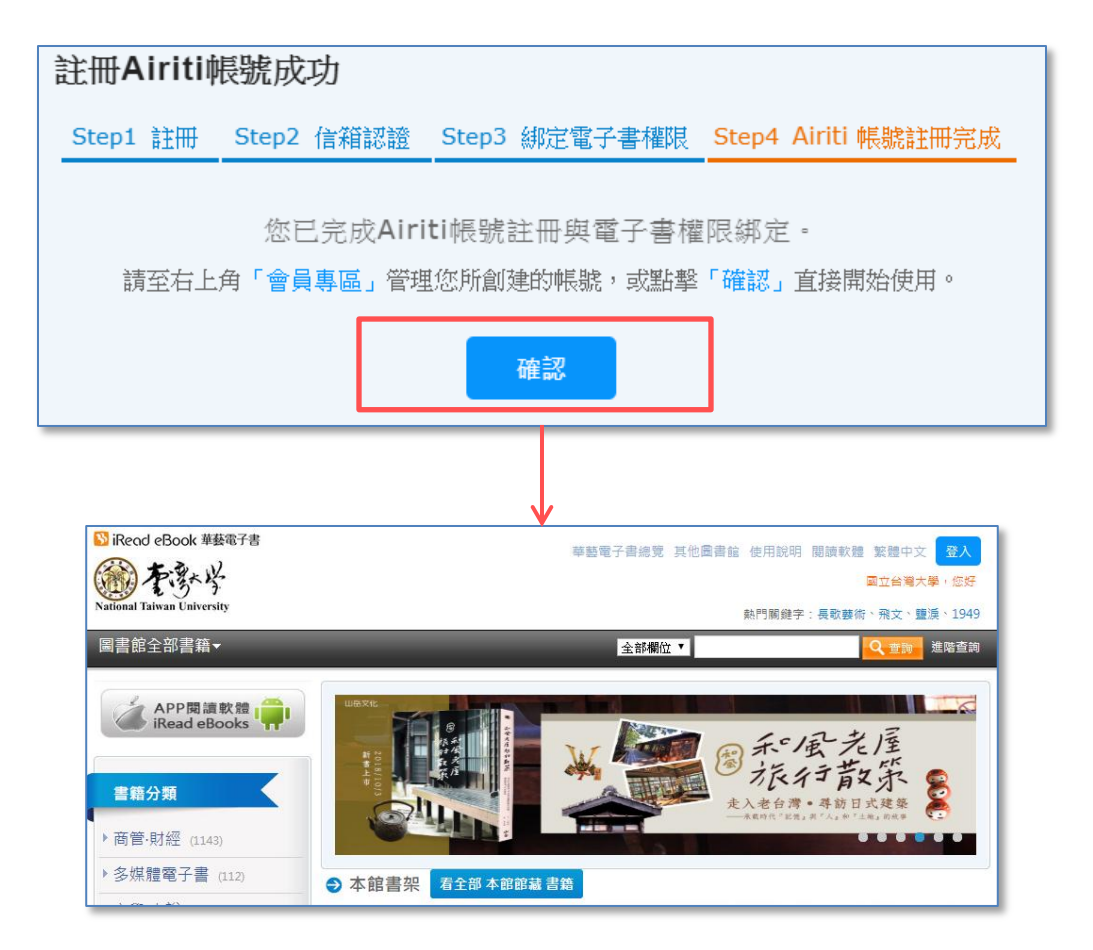

#### 

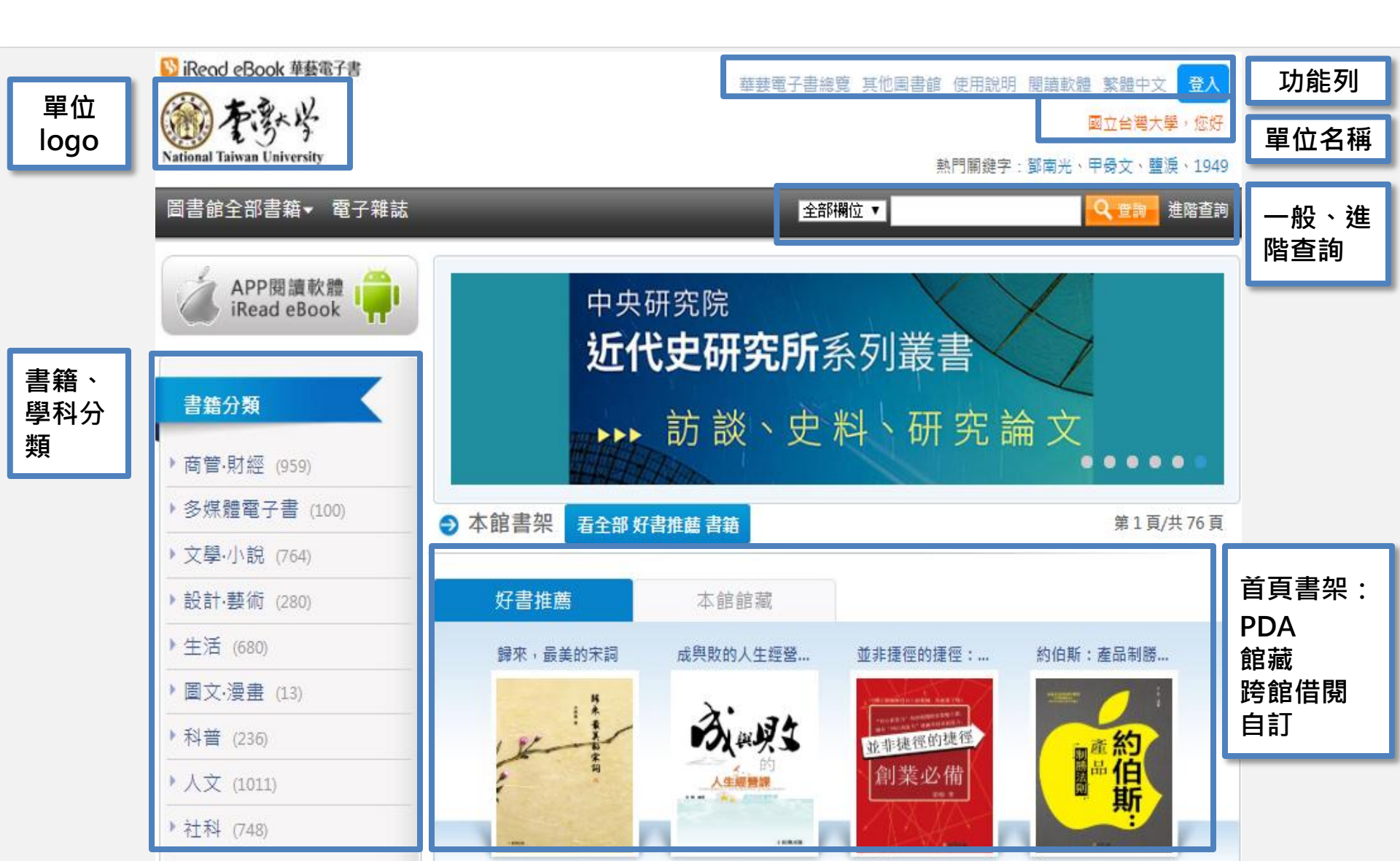

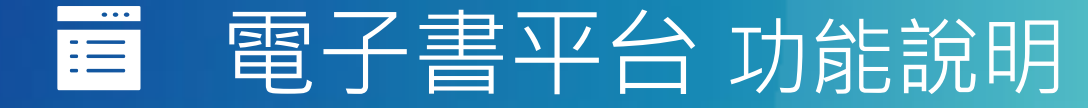

#### Q:如何瀏覽館藏、館合書籍?

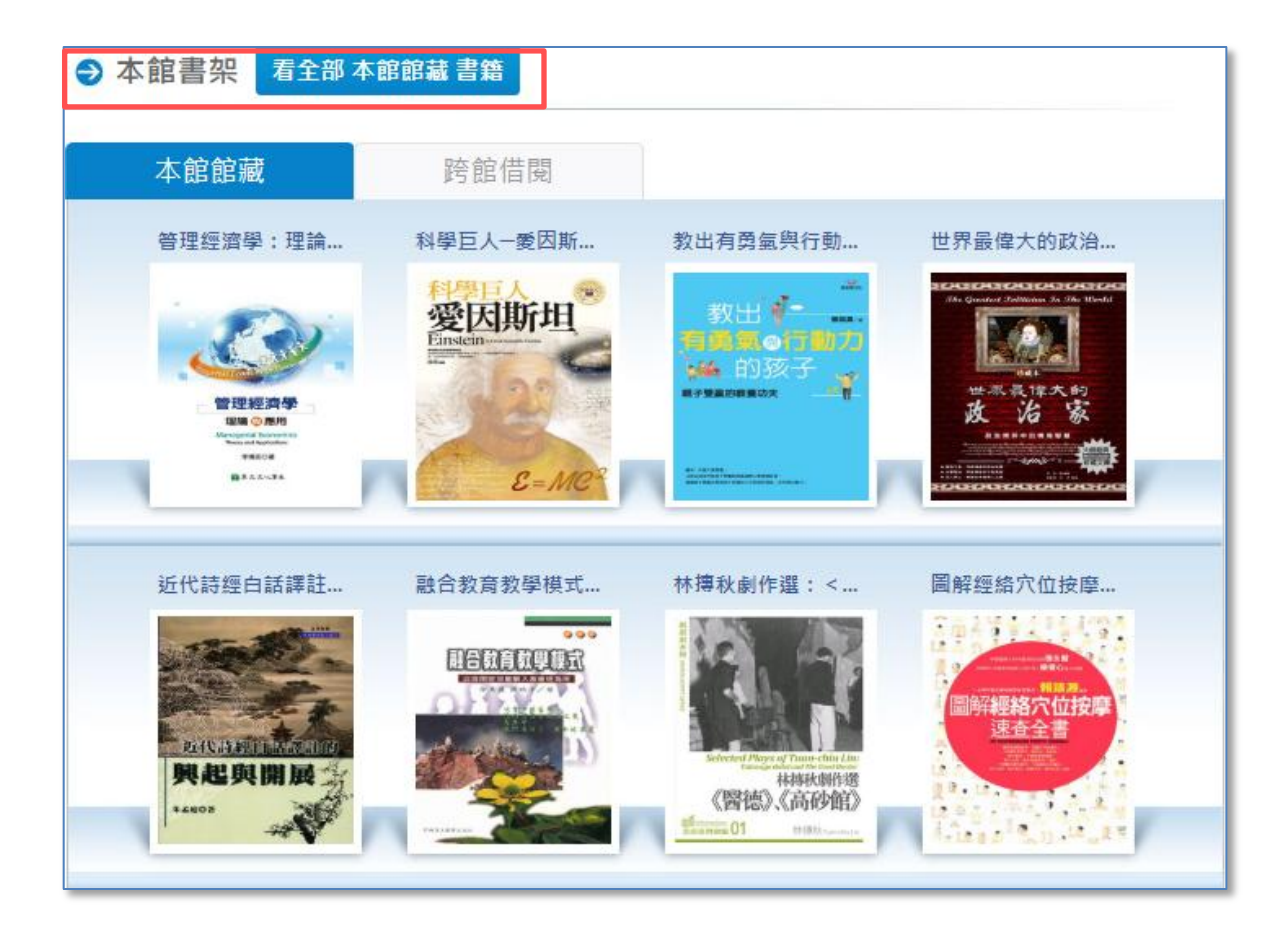

本館書架依圖書館採 購狀態,顯示PDA、 館藏、跨館借閱書架, 讀者可點擊書架上方 「看全部」瀏覽書籍!

亦有開放圖書館自訂書架 功能,供活動推廣使用!

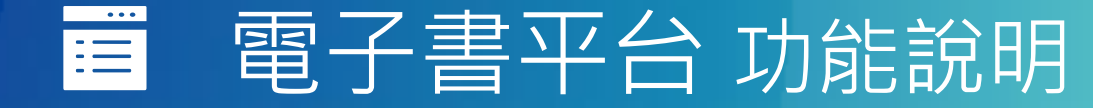

#### Q:如何找書?

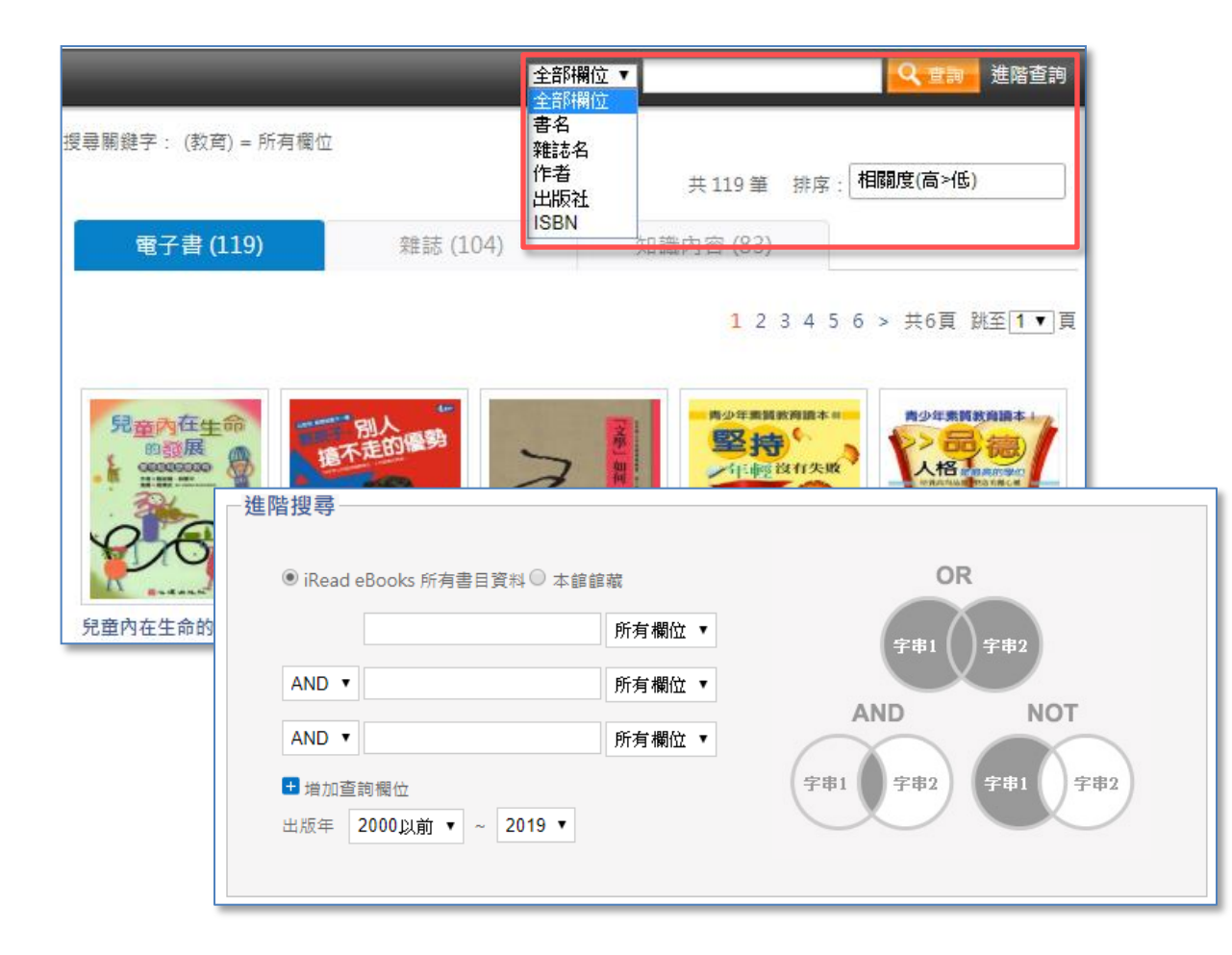

一般查詢和進階查詢 皆可自訂查詢欄位。

查詢結果可依相關度、 出版年和推薦分數排 序,供讀者快速定位 目標讀物!

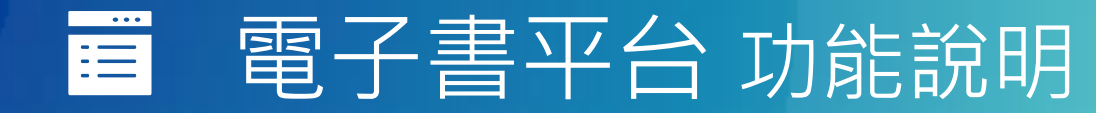

#### Q:如何從詳目頁按鈕確認書籍狀態?

| 首百 > 書籍詳目頁                          |   | 跨館借閱書籍                                                             | 單位未採購                                                            |
|-------------------------------------|---|--------------------------------------------------------------------|------------------------------------------------------------------|
|                                     | ■ | ■<br>■<br>■<br>■<br>■<br>■<br>■<br>■<br>■<br>■<br>■<br>■<br>■<br>■ | ★       ★         推薦採購不提供QR CODE         ▲       試閱         推薦採購 |
| • QR Code掃描:                        |   |                                                                    |                                                                  |
| 以Airiti Reader APP掃描後,跳至APP書籍詳目頁借書。 |   |                                                                    |                                                                  |
| <ul> <li>線上看、試閱:</li> </ul>         |   |                                                                    |                                                                  |
| 線上看可開啟Viewer閱讀全文;試閱僅可閱讀部分%數。        |   |                                                                    |                                                                  |
| • 借書、推薦採購:                          |   |                                                                    |                                                                  |
| 借書需先登入;若單位未購買此書 · 讀者可推薦單位採購 ·       |   |                                                                    |                                                                  |

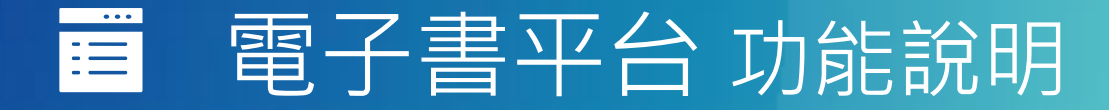

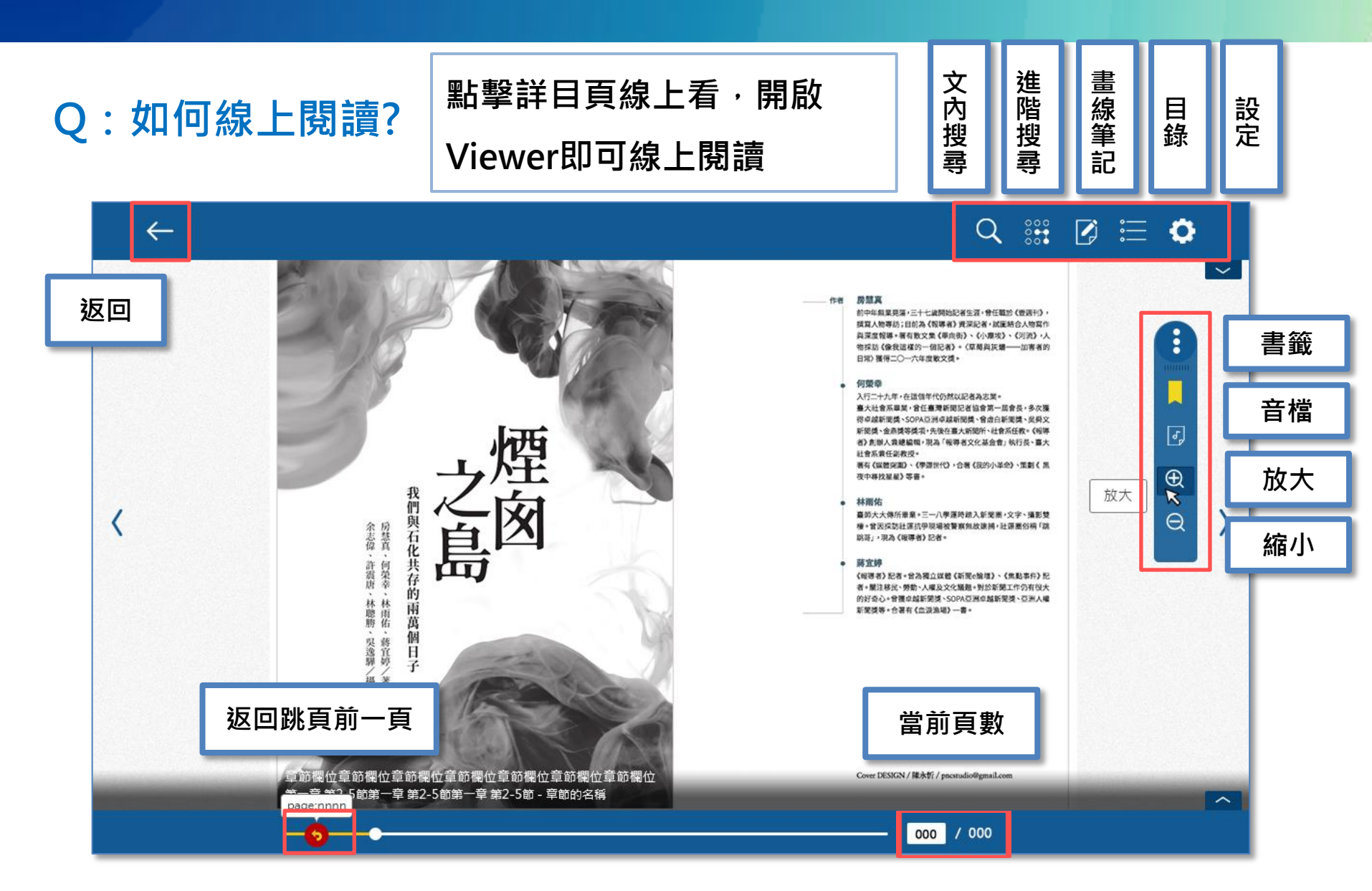

### 🧧 電子書平台 功能說明

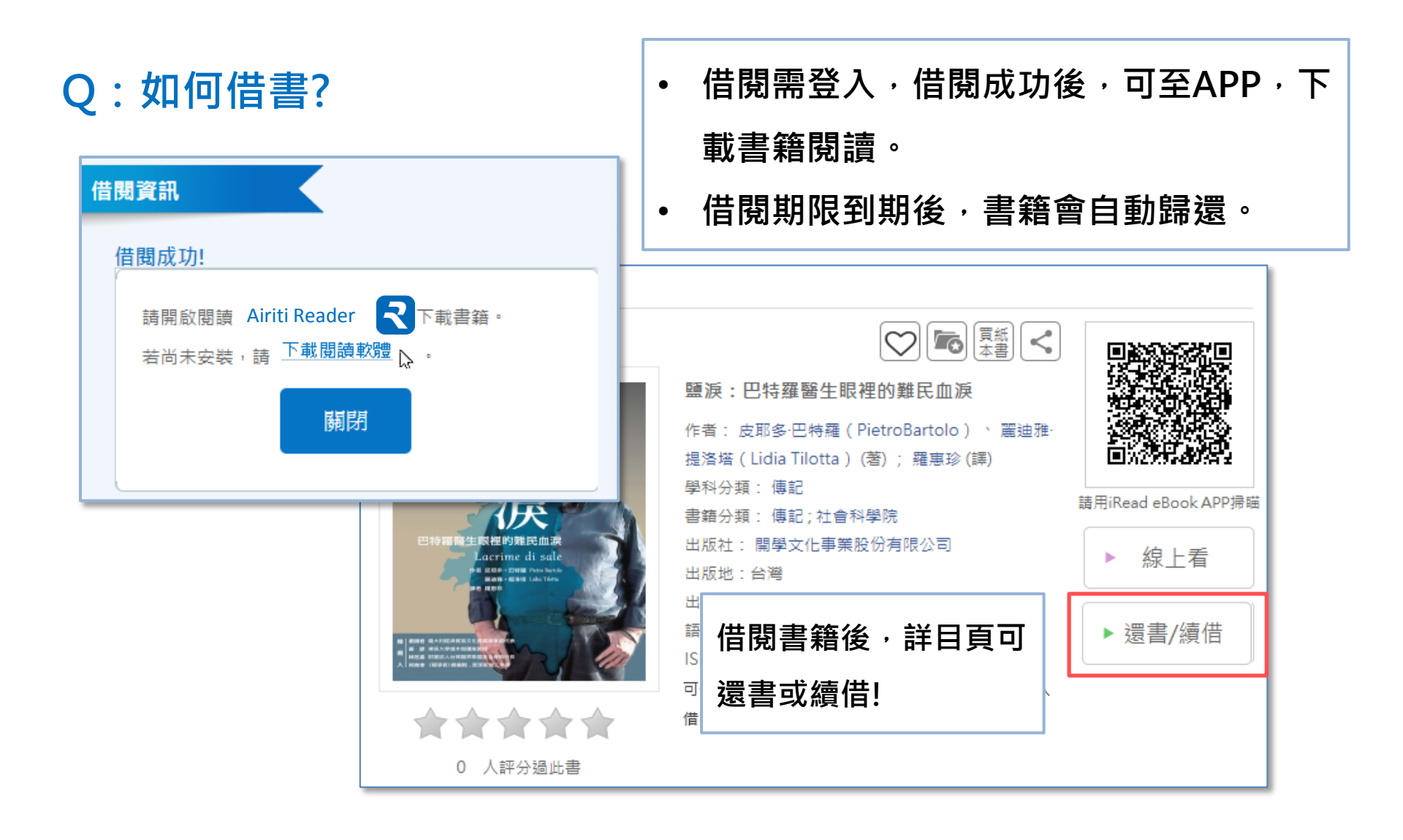

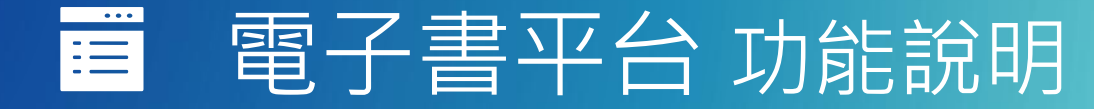

#### Q:詳目頁其他功能?

#### 評分、收藏、至灰熊愛讀書購買紙本書、 FB分享

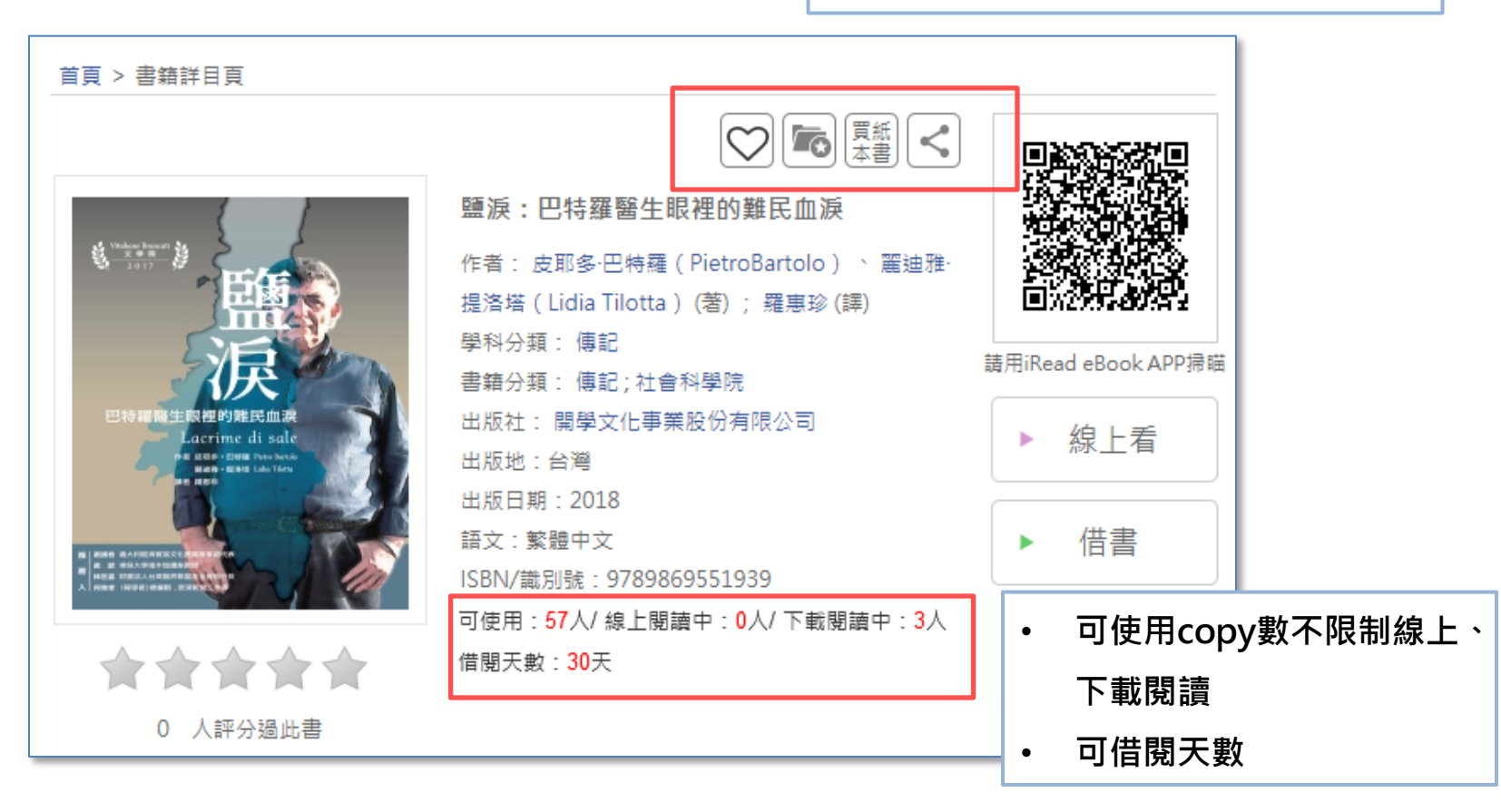

### ■ 電子書平台功能說明

#### Q:如何管理Airiti帳號?

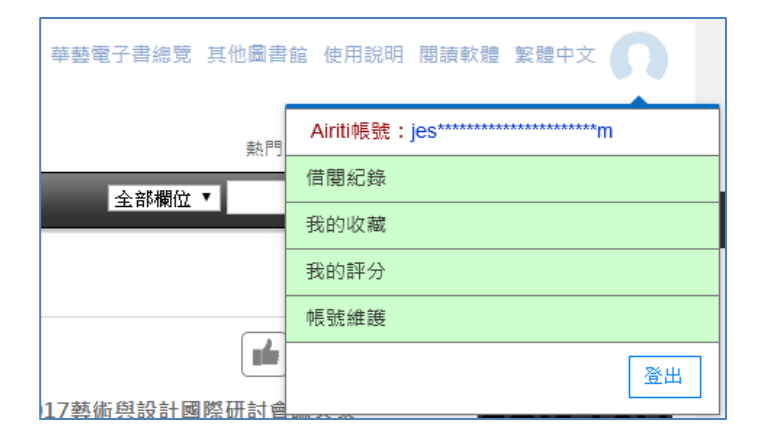

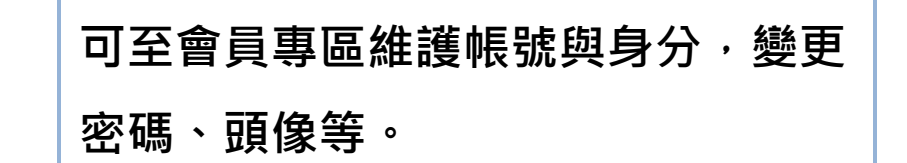

| ● 會員專區                     |                                                            |                                                                                                    |                       |
|----------------------------|------------------------------------------------------------|----------------------------------------------------------------------------------------------------|-----------------------|
| 首頁 > 會員專區 > 帳號維調           |                                                            |                                                                                                    |                       |
| 借閱紀錄                       | 我的最愛                                                       | 我的評分                                                                                                    | 帳號維護                  |
| 基本資料維護電子書                  | <b>書</b> 權限設定 訂閱通知服務                                       | 發起定                                                                                                    |                       |
| 國片建議格式為j<br>大小不超過:<br>上傳照片 | 使用者名<br>Airiti帳<br>備用信<br>密<br>Pg或gif 身<br>2M<br>系<br>學號/編 | <ul> <li>講 : xuan@airiti.com</li> <li>號 : 華藝數位股份有限公司</li> <li>箱 : xuan@airi</li> <li>碼 : </li> <li>分 : 學生</li> <li>所 : 不限</li> <li></li> <li></li></ul> | <u>修改密碼</u><br>▼<br>▼ |

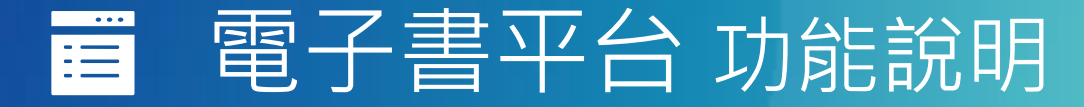

#### Q:如何設定第三方帳號連結?

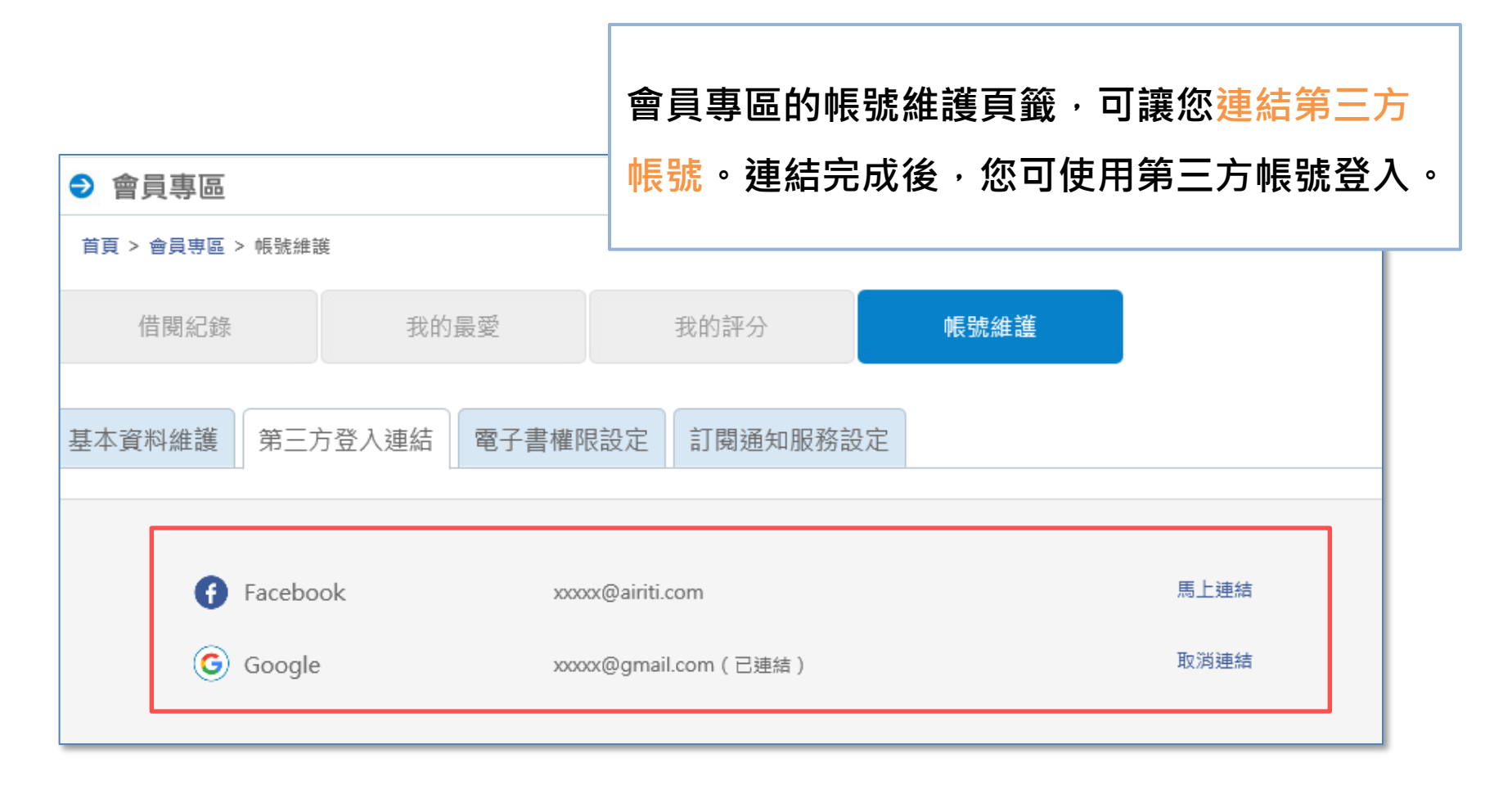

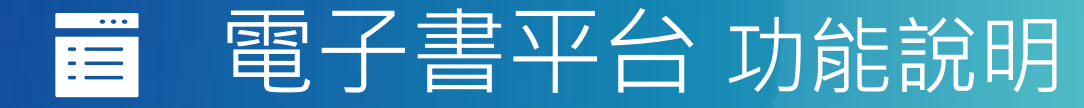

#### Q:如何管理電子書權限?

我的最愛

副 4 日 ● ● ● ●

首頁 > 會員專區 > 帳號維護

借閱紀錄

#### 會員專區的帳號維護頁籤,可切換前台預設

單位、新增或重新認證單位電子書權限。

Ex:若您預設為A大學圖書館,但想瀏覽B大學圖書 館館藏,可使用「切換預設單位」功能。

| 本資料維護電子書權限設定意             | 閱通知服務設定                              |                 |
|---------------------------|--------------------------------------|-----------------|
|                           |                                      | ⇄ 切換預設單位 + 新増單位 |
|                           | iRead eBook單位列表<br><sup>國立台灣大學</sup> | 重新認證 登出         |
| XXXXX<br>Airitiie號:XXXXXX | XXX圖書館                               | 登出              |

我的評分

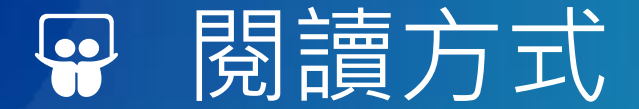

支援多載具線上、離線閱讀!

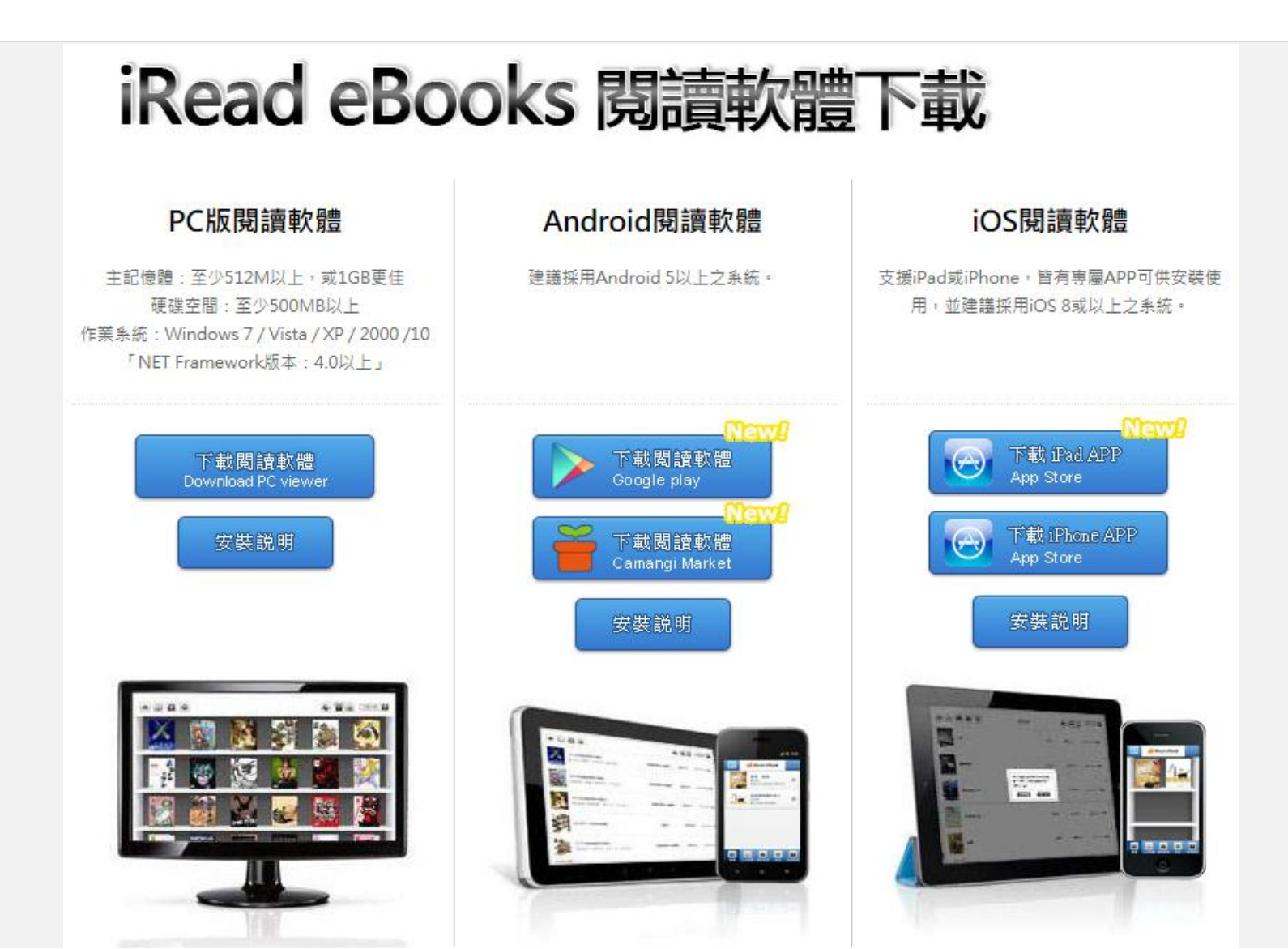

# ■ PC版離線閱讀器

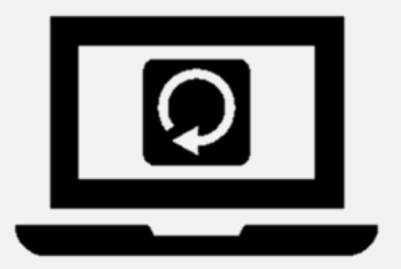

#### 改版中·敬請期待!

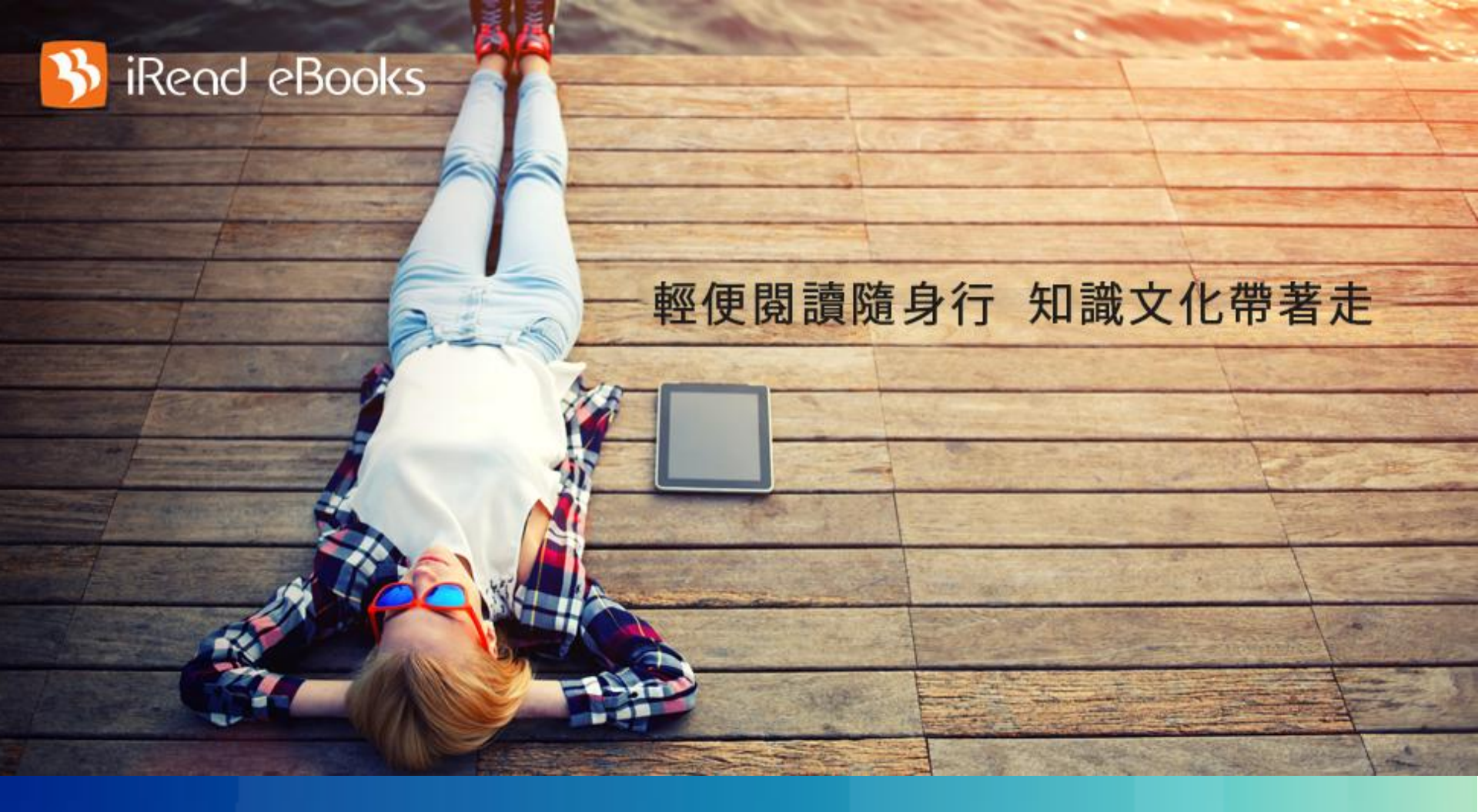

### 歡迎使用華藝電子書!

圖書館雲端書庫・行動閱讀超方便!

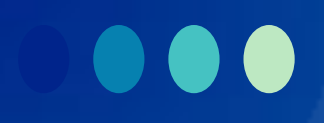

# Thank You

**有任何疑問,歡迎與我們的客服聯繫 ☺** 

客服專線:0800-000-747 客服信箱:<u>books@airiti.com</u> 服務時間:週一至週五 AM09:00-PM18:00

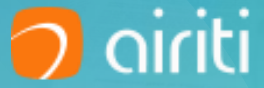